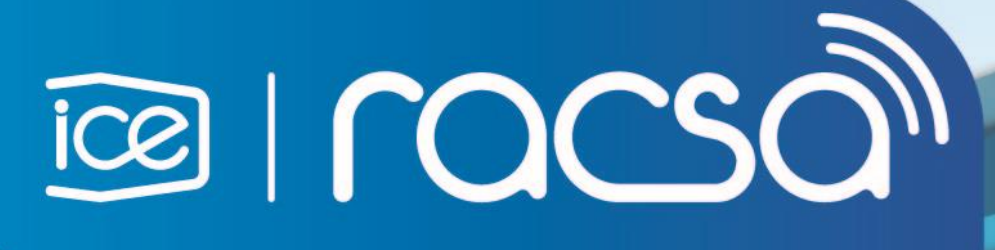

# PROCEDURE FOR REGISTRATION OF FOREIGN SUPPLIERS IN THE INTEGRATED PUBLIC PROCUREMENT SYSTEM OF COSTA RICA (SICOP)

| DIRECCION DE NUEVOS NEGOCIOS E INNOVACIÓN |
|-------------------------------------------|
| UNIDAD SICOP                              |

| Created by:            | Reviewed by: | Approved by:   |
|------------------------|--------------|----------------|
| Firma                  | Firma        | Firma          |
| Ing. Ronald Argüello   | Oscar Ugarte | Oscar Ugarte   |
| Code: P-PS-150-08-2017 | Version: 1.2 | September 2018 |

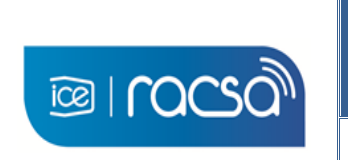

#### PROCEDURE FOR REGISTRATION OF FOREIGN SUPPLIERS IN THE INTEGRATED PUBLIC PROCUREMENT SYSTEM OF COSTA RICA

Code: P-PS-150-08-2017

Version: 1.2

Page 2 of 21

## Content

| 1.            | OBJECTIVE                                                                                       | 3              |
|---------------|-------------------------------------------------------------------------------------------------|----------------|
| 2.            | REACH                                                                                           | 3              |
| 3.            | DEFINITIONS                                                                                     | 3              |
| 4.            | REFERENCE DOCUMENTS                                                                             | 3              |
| 5.            | APPLICATION FOR REGISTRATION                                                                    | 4              |
| 6.            | OBTAINING DIGITAL CERTIFICATE                                                                   | 5              |
| 7.            | CREATION OF A COMPANY IN A SUPPLIER'S REGISTER                                                  | 9              |
| 8.            | CREATION OF USERS UNDER REGISTERED COMPANY                                                      | 16             |
| 9.            | ANNEXES                                                                                         | 20             |
| A<br>G<br>10. | Innex 1<br>Google form for sending information of the foreign supplier<br>REVIEW AND EVALUATION | 20<br>20<br>21 |
|               |                                                                                                 |                |

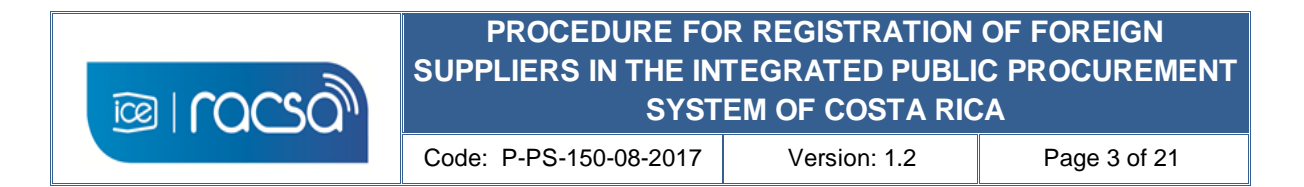

#### 1. OBJECTIVE

Describe the process so that a person representing himself or a company that is not physically in Costa Rica and has no national representation, can register in the Integrated Public Procurement System, and thus use the functions that the system provide for a registered commercial supplier type user.

#### 2. REACH

For those who require registration in the Integrated Public Procurement System as a commercial supplier user and do not have a digital certificate issued by a Costa Rican certifier, who reside abroad or do not have the opportunity to enter the country to acquire a national digital certificate.

#### 3. **DEFINITIONS**

System Administrator: Costa Rican officials in charge of registering suppliers.

**Digital certificate:** Set of computer data organized and issued by a certifying authority registered in a device or medium that complies with the required standard, in such a way that they verify the authenticity of a person or team that uses it to sign digitally.

**Foreign provider:** User of commercial type with a foreign domicile that requires registration and to use this system with or without national representation.

**System:** Integrated System of Public Purchases of Costa Rica.

#### 4. REFERENCE DOCUMENTS

- <u>https://www.mer-link.co.cr/atDocs/M-PS-008-08-2012\_Manual\_como\_ofertar.pdf</u>
- <u>https://www.mer-link.co.cr/atDocs/M-PS-020-04-</u> 2014\_Manual\_garantias\_electronicas\_proveedores.pdf
- <u>https://www.mer-link.co.cr/atDocs/I-PS-001-08-</u> 2010\_INSTRUCTIVO\_TRABAJO\_OPERADORES\_CATALOGO.pdf
- http://200.122.164.73/cursosdirectos/SS1217GOBIE03S5U/plainlaunch.htm

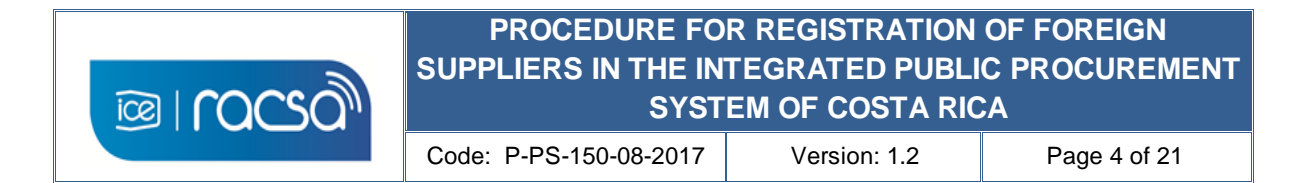

### 5. APPLICATION FOR REGISTRATION

The foreign supplier interested in being part of the supplier registry of the Integrated System of Public Purchases of Costa Rica, sends a registration request to the email address <u>certificados@sicop.go.cr</u>, attaching the digital form with the complete information (this form is available at the link <u>https://goo.gl/forms/b4n7TEBBIzpPnou42</u>) or you can also download it from the web page of the system in the gray upper right menu "Centro de Atención" and access the option "Formularios" #81 (see Annex 1). Additionally, you must attach to email the following original documents and its translation into Spanish if they are in another language:

- File with official identification of the <u>person</u> to be registered or the <u>legal</u> <u>representative</u> of the company in case of legal personhood. (Preferably apostilled or Consulate).
- File with original certification of the constitution of society (company name) in case of a company (Preferably apostilled or Consulate)
- File with a signed letter by the natural person or legal representative to sign indicating the accuracy of any information submitted and / or requested for the purposes of registration and participation in the system (Preferably apostilled or Consulate).

#### SICOP Suppliers' registration:

The System Administrator reviews the request sent as well as the enclosed information within a period no longer than two business days.

If necessary ask by the same via any additional information giving a maximum period of 2 days to respond. If they are in good standing they proceed based on the information indicated on the digital form, to perform the initial registration of this person or company and the documents sent will be archived for backup purposes, confirmation to the foreign supplier will be sent to email indicated on the form with the instructions to continue with the registration process.

#### 6. OBTAINING DIGITAL CERTIFICATE

The foreign supplier receives once recorded email confirming the initial registration satisfactory in a maximum of 3 business days with the following information and steps to follow:

- 1) Identification number of the individual or legal person to use in the system, as well as the user number with the following format: (N = consecutive number):
  - a) Identification number: 90000000N
  - b) User number.....: 80000000N
- 2) Email with password for start of download digital certificate provided by GlobalSign. This will be sent within a maximum of one hour after the initial registration confirmation email.
- 3) Manual for installation of the digital signature component to allow the reading of the personal digital certificate in the system.
- 4) Instructions to follow the foreign supplier according to the information provided in the following manner:
  - a) The identification number and user number, these are required to register as a supplier in the System, numbering that will identify the foreign provider in the system
  - b) Before creating the digital certificate and using the manual, you must install the digital signature component, since without this application your computer will not use the personal digital certificate that will be provided.
  - c) Must use the password given to download the digital certificate start in an email which will subsequently receive from GlobalSign (<u>no reply@globalsign.com</u>). You must enter the link indicated in the GlobalSign email which will ask for the given password (Step 2).
  - d) Such GlobalSign page prompts you to create the new personal password for the use of the personal digital certificate, and you can as well download the digital certificate to your computer. It is required to be saved in the folder created by the installation of the digital signature component (<u>C:\ Users \ USERNAME \</u> <u>componenteFirma \ certificados</u>). This will be activated when you log on to SICOP.

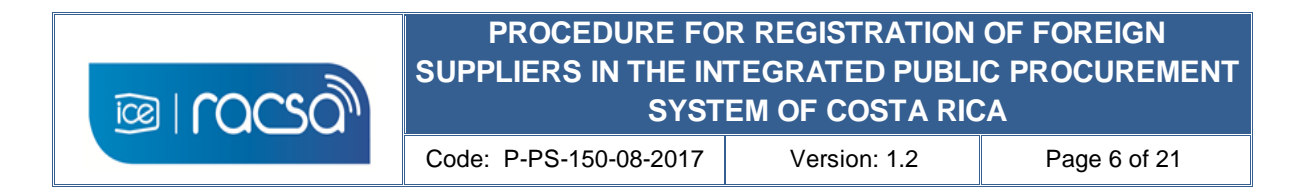

#### Download digital certificate instructions

The instructions indicated in the previous section to download the certificate are described below:

a) In the email received by GlobalSign you must enter in the link provided. On the subject and text of the email it is indicated which is the number of the digital certificate that will be used. (Order ID).

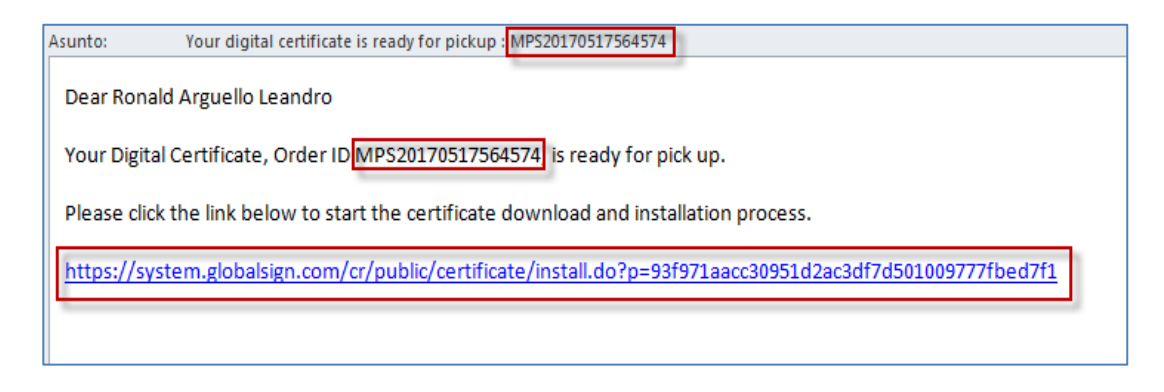

b) On the GlobalSign website you will be asked to enter the random password download provided on the confirmation of registration by the system administrator. Press "*Siguiente*".

| ePkiPSPersonal.installForm.chomeKeyGenInstructions                                                                                        |
|----------------------------------------------------------------------------------------------------|
| A continuación, seguirá el proceso de generación e instalación del certificado.                                                           |
| Introduzca una contraseña temporal de recogida de certificado.                                                                            |
| Introduzca la contraseña de recogida para continuar.                                                                                      |
| ¿Ha olvidado la contraseña de recogida? Pôngase en contacto con el servicio de asistencia técnica inmediatamente para<br>solicitar ayuda. |
|                                                                                                    |
| Siguiente                                                                                                    |

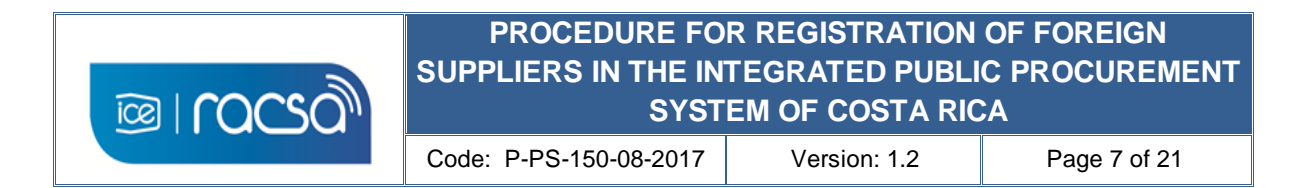

c) By including the password you will be asked to create a new personal password for the use of the digital certificate for the system which must have a minimum of 12 characters and according to the conditions stipulated on that GlobalSign page. You must select the blank box indicating that you agree with the subscriber of the certificate and then press "Siguiente".

| 🗋 GlobalSign Certificate Ce 🗙                                                                                                    | Repair is for an in the second second s |
|----------------------------------------------------------------------------------------------------|----------------------------------------------------------------------------------------------------|
| ← → C ☆ 🔒 Es seguro   https://system.globalsign.com/cr/publi                                                                                                    | ic/certificate/install.do;jsessionid=2AF16FD752E46038D0D069E6132E0047                                                                                                    |
|                                                                                                    |                                                                                                    |
| Gobierno Digital - ICE                                                                                                    |                                                                                                    |
| Contraseña del certificado obligatorio                                                                                                    | La contraseña debe contener un mínimo de 12 caracteres. Solo valeves altanuméricos $(\sigma_{c} < \Lambda < 0)$                                                                                                    |
| Contraseña del certificado (volver a<br>introducir) Oblgatorio                                                                                                    |                                                                                                    |
| Acuerdo de Suscriptor de ePKI                                                                                                    |                                                                                                    |
| Globalsign Subscriber Agreement<br>PLEASE READ THIS AGREEMENT CAREF<br>YOU OR YOUR ORGANIZATION. BY APP<br>BE BOUND BY THE TERMS OF THIS AG<br>THIS AGREEMENT, CANCEL YOUR ORDE<br>OF THE CERTIFICATE FOR A FULL RE<br>THIS AGREEMENT, E-MAIL US AT leg<br>This Globalsign Subscriber Agree<br>and the Applicator for the Certificate | - Version 3.5<br>ULLY BEFORE USING THE CERTIFICATE ISSUED TO<br>LYING FOR A CERTIFICATE, YOU ARE AGREEING TO<br>RECHENT. IF YOU DO NOT AGREE TO THE TERNS OF<br>R WITHIN SEVEN (7) DAYS OF THE AVAILABILITY<br>FUND. IF YOU HAVE PROBLEMS UNDERSTANDING<br>ment (the "Agreement") between GlobalSign<br>is effective as of the date of the<br>(the "Effective Date").                                                                                                    |
| -                                                                                                    | STOY DE ACUERDO CON EL ACUERDO DE SUSCRIPTOR                                                                                                    |
|                                                                                                    | Siguiente 🔹                                                                                                    |

d) Once created the password you can save the digital certificate on your computer. This is done by pressing the button "Descargar mi certificado".

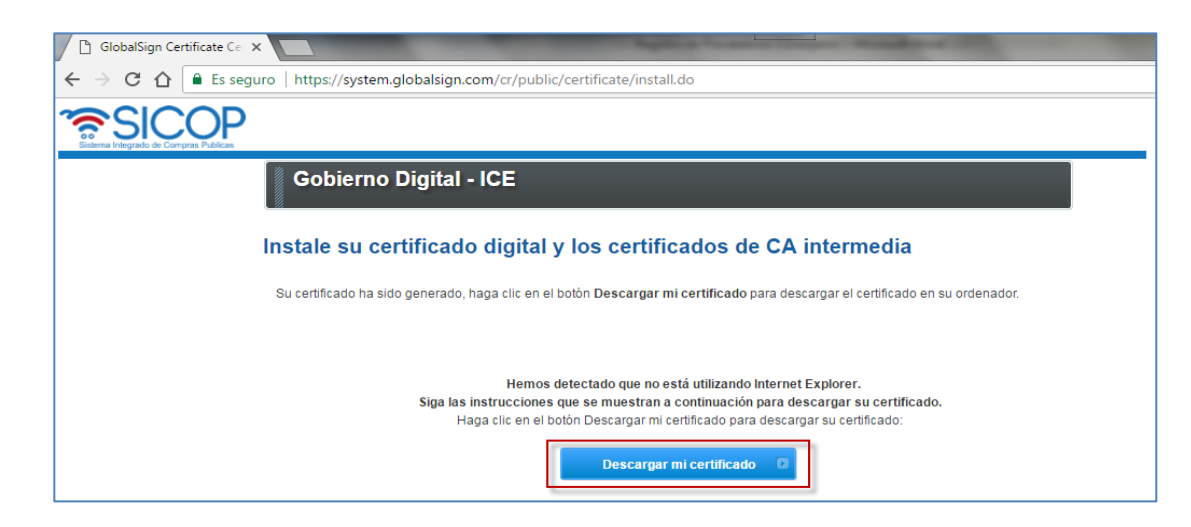

| 62201 1 | PROCEDURE FOR REGISTRATION OF FOREIGN<br>SUPPLIERS IN THE INTEGRATED PUBLIC PROCUREMENT<br>SYSTEM OF COSTA RICA |              |              |  |
|---------|----------------------------------------------------------------------------------------------------|--------------|--------------|--|
|         | Code: P-PS-150-08-2017                                                                                          | Version: 1.2 | Page 8 of 21 |  |

e) According to each browser it will show you the file that was downloaded in some location of your computer. When trying to log in to the Integrated System of Public Purchases (SICOP), you must search for said downloaded certificate and save it in the folder mentioned before C: \ Users \ USER \ componenteFirma \ certificados. This is created due to the digital signature component itself when it was installed.

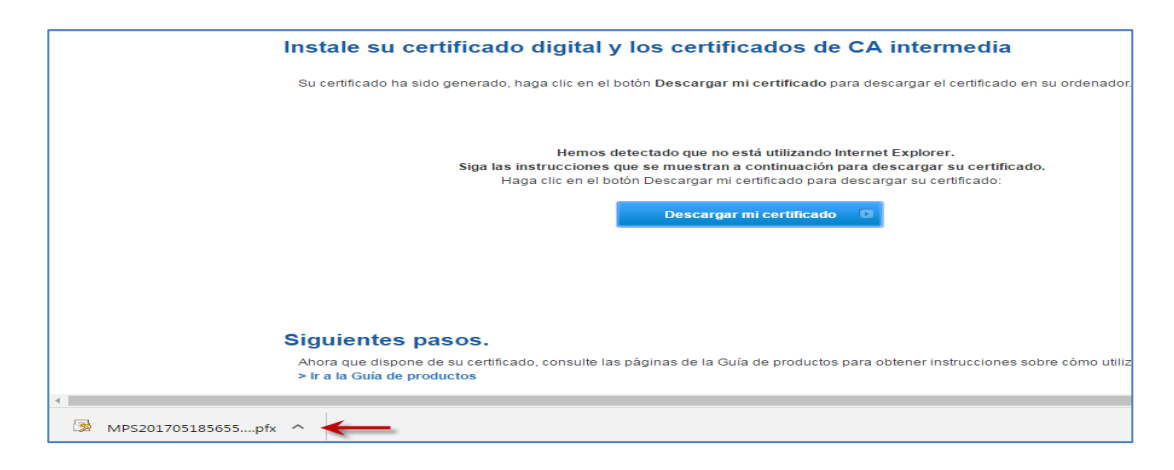

f) This folder will be where the system will search for the digital certificates available to the user. If the digital certificate is not in this placed folder you will not be able to log in.

| 😋 🖉 🛛 🗸 🕹 Equipo 🔸 Datos (D:) 🔸 D                    | lescargas                                                                                            |                    | 👻 🍫 🛛 Buscar Desca                      | argas |        |    |
|------------------------------------------------------|----------------------------------------------------------------------------------------------------|--------------------|-----------------------------------------|-------|--------|----|
| Organizar 🔻 💼 Instalar PFX 🔻 Co                      | orreo electrónico Nueva carpeta                                                                      |                    |                                         | 3==   | •      | (  |
| ☆ Favoritos                                          | Nombre                                                                                               | Fecha de modifica  | Tipo                                    | 1     | Tamaño |    |
| 🐌 Descargas                                          | MPS20170711609637                                                                                    | 12/07/2017 12:08   | Personal Information Exchan             | ige   | 5 H    | KB |
| 👽 Dropbox<br>💻 Escritorio<br>强 Sitios recientes      | Instalación y configuración del Componente Firma Digital_v2                                          | 01/06/2017 09:51 a | Adobe Acrobat Document                  |       | 1.919  | KB |
| झ Bibliotecas<br>🖹 Documentos<br>🖳 Imágenes          |                                                                                                    |                    |                                         |       |        |    |
| MPS20170711609637 F<br>Personal Information Exchange | Fecha de riodifica 12/07/2017 12:08 p.m. Fecha de creación: 12/07/2017 12:08 p.m.<br>Tamaño: 4,41 KB |                    |                                         |       |        |    |
| ← Vindows7_OS (                                      | C:) > Usuarios > RoArgu > componenteFirma > certificados                                             |                    | <ul> <li>✓ ✓ Buscar certific</li> </ul> | cados |        |    |
| Organizar 👻 📰 Instalar PFX 👻 Co                      | ompartir con 👻 Nueva carpeta                                                                         |                    |                                         | 8==   | •      | 6  |
| Vídeos                                               | * Nombre                                                                                             | Fecha de modifica  | Tipo Tan                                | naño  |        |    |
|                                                      | MPS20170711609637                                                                                    | 12/07/2017 12:08   | Personal Informati                      | 5 KB  |        |    |
| 📢 Grupo en el hogar                                  | MPS20170608582294                                                                                    | 08/06/2017 04:46   | Personal Informati                      | 5 KB  |        |    |
|                                                      | 3 MPS20170518565557                                                                                  | 19/05/2017 09:57 a | Personal Informati                      | 5 KB  |        |    |

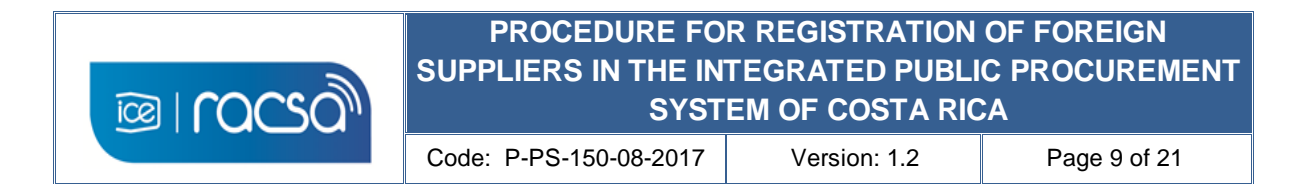

#### 7. CREATION OF A COMPANY IN A SUPPLIER'S REGISTER

From the system page (<u>www.sicop.go.cr</u>) you must enter to create your Sicop User by using the identifier number and user number given in the registration confirmation to create the supplier company either physical person or legal person, and subsequently relate a user to said identifier person.

1) Enter the "Registro de Usuarios" (User Registration) access to start the creation of the SICOP User in the system..

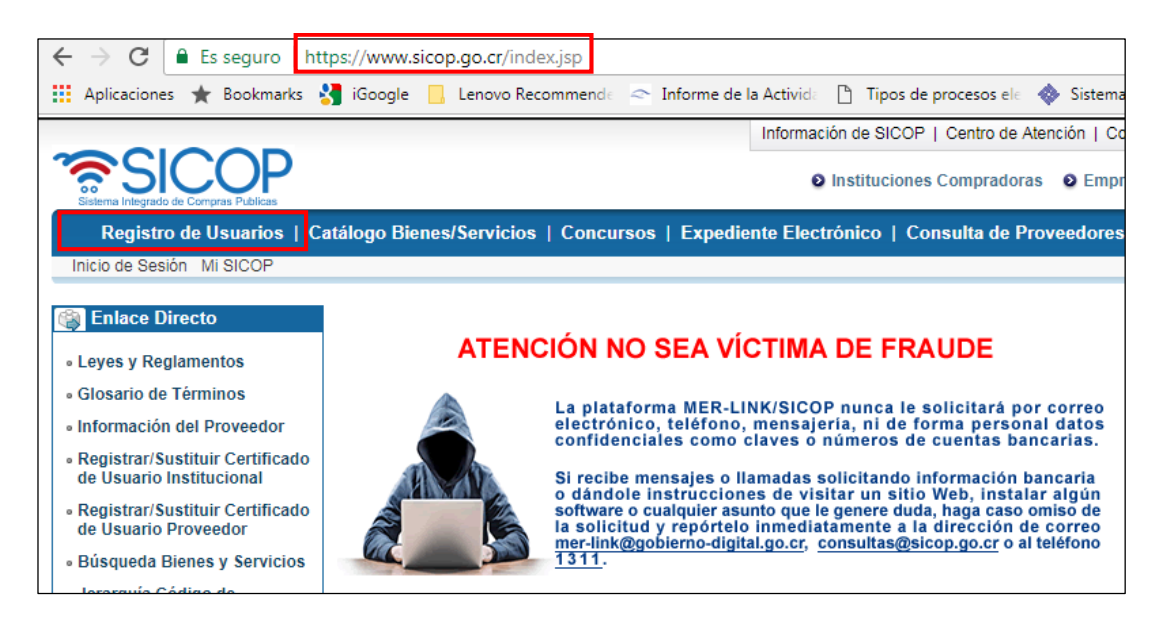

 Select the type of user by clicking on the image in the title "Usuario de Proveedor" (Supplier user).

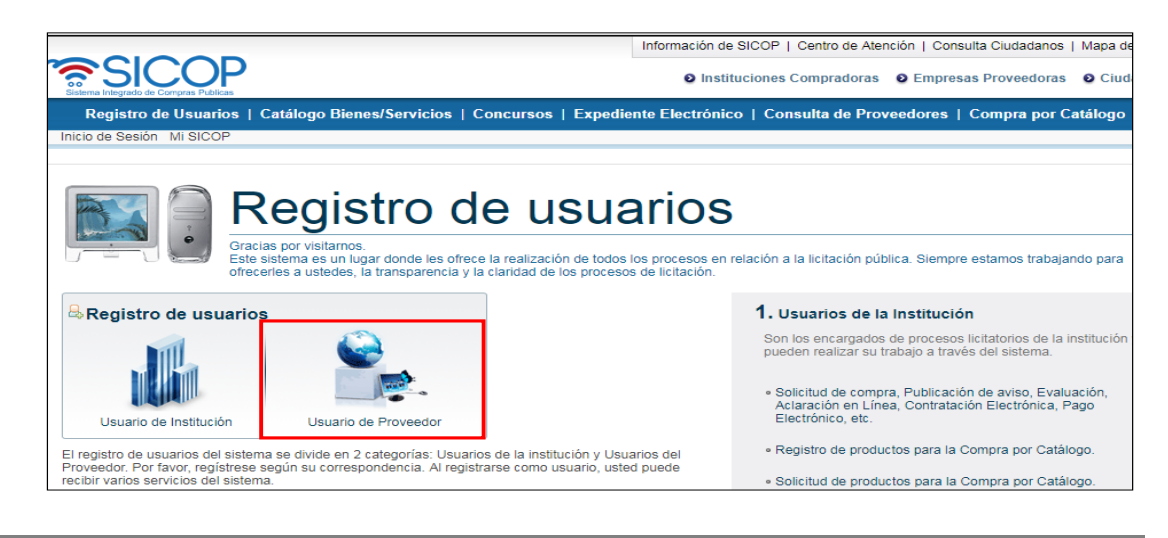

9

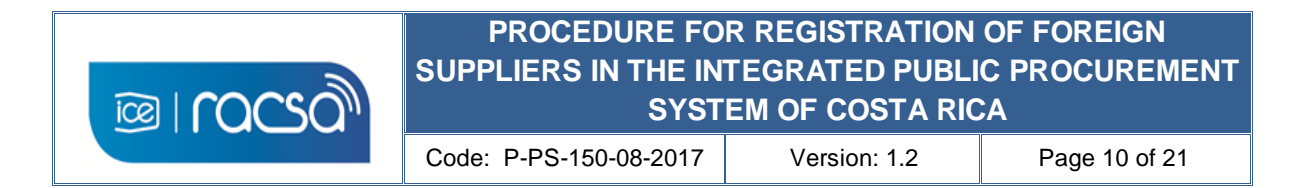

3) In the "Solicitud Registro Proveedor" (Supplier Registry Request) screen, select the registration option as a foreign legal entity, even if you are a foreign natural person.

| Registro de Usuarios                                                                                                    | Catálogo Bienes/S              | ervicios   Concursos   Expediente Electró | onico   Consulta de Proveedores   Compra po                                                        |
|----------------------------------------------------------------------------------------------------|--------------------------------|-------------------------------------------|----------------------------------------------------------------------------------------------------|
| Gestión Registro de Usuarios     Gestión Registro de     Proveedor     Consulta/Cancelac.     Solicitud Registro de     Proveedor | Solicitud     Seleccione de lo | Registro Proveedor                        | sea solicitar ser registrado.                                                                      |
| Gestión de Certificados     Registrar/Sustituir     Certificado de Usuario     Proveedor                                          | Persona<br>Jurídica            | Nacional                                  | <ul> <li>Solicitud de una empresa nacional</li> <li>Solicitud de una empresa extranjera</li> </ul> |
|                                                                                                    | Persona                        | Nacional                                  | « Solicitud de una persona física nacional.                                                        |
|                                                                                                    | Física                         | Residente Extranjero con DIMEX            | Solicitud de un residente extranjero con DIMEX                                                     |

4) Then you will be asked to enter in the field "No.Registro SER" the identifier number that was previously granted (90000000N), and press the "Validar" button to check that this record already exists by the system administration.

| Registro de Usuarios                                       | Catálogo Bienes/Servicio                                    | os   Concursos   Exp                             | ediente Electrónico   Consulta de Proveedores   Compra por Catálogo                         |
|------------------------------------------------------------|-------------------------------------------------------------|--------------------------------------------------|---------------------------------------------------------------------------------------------|
| Inicio de Sesión Mi Mer-link                               |                                                             |                                                  |                                                                                             |
| 🕲 Registro de Usuarios                                     | Solicitud de R                                              | egistro de Provee                                | dores                                                                                       |
| <ul> <li>Gestion Registro de<br/>Proveedor</li> </ul>      |                                                             |                                                  |                                                                                             |
| Solicitud Registro de<br>Proveedor                         | No.Registro SER                                             | 900000044                                        | -> Validar                                                                                  |
| Solicitud Registro de                                      | <ul> <li>Solicitud de registro de p</li> </ul>              | proveedor de una empres                          | a extranjera.                                                                               |
| Proveedor                                                  | <ul> <li>Por favor, ingrese los 10<br/>9(nueve).</li> </ul> | dígitos de No.de Registro                        | asignado por el Sistema Electrónico de Reconocimiento(SER). El mismo comienza con           |
| Registrar/Sustituir<br>Certificado de Usuario<br>Proveedor | Se verificará el estado d     el Sistema Electrónico de     | e registro como proveedo<br>Reconocimiento(SER). | r en MER-LINK, y luego, mediante interoperabilidad, se validará el estado de registro de en |
|                                                            | [Resultado de Validac                                       | ión ]                                            |                                                                                             |
|                                                            | [900000003] Es un(a)                                        | No.Registro SERya regis                          | rado(a). Por favor, verifique No.Registro SER nuevamente.                                   |

| <b>B</b> | PROCEDURE FO           | R REGISTRATION  | OF FOREIGN    |
|----------|------------------------|-----------------|---------------|
|          | SUPPLIERS IN THE IN    | TEGRATED PUBLI  | C PROCUREMENT |
|          | SYST                   | EM OF COSTA RIC | A             |
|          | Code: P-PS-150-08-2017 | Version: 1.2    | Page 11 of 21 |

5) If the validation is correct, a "Cédula de Identidad" (Identity Card) field will be displayed. Here you must select the type of identity card that you will use for the purchasing system, in this case "ID Certificado Extranjero" (Foreign Certificate ID) In the blank field on the right, include the previously given user number that consists of 10 digits (80000000N) and press the "Actualizar" button.

| Registro de Usuarios                                                                                                    | Catálogo Bienes/Servicio                                                                                                    | os   Concursos   Ex                                                                                          | pediente Electro                                          | ónico                   | Consulta de Prov                            | eedores   Compra por Catálogo                                                              |
|----------------------------------------------------------------------------------------------------|----------------------------------------------------------------------------------------------------|----------------------------------------------------------------------------------------------------|-----------------------------------------------------------|-------------------------|---------------------------------------------|--------------------------------------------------------------------------------------------|
| Inicio de Sesión Mi Mer-link                                                                                                   |                                                                                                    |                                                                                                    |                                                           |                         |                                             |                                                                                            |
| Registro de Usuarios     Gestión Registro de     Proveedor     - Solicitud Registro de                                         | Solicitud de R                                                                                                    | egistro de Prove                                                                                             | dores                                                     |                         |                                             |                                                                                            |
| Proveedor<br>Consulta/Consolar                                                                                                 | No.Registro SER                                                                                                    | 900000044                                                                                                    |                                                           |                         |                                             | Validar                                                                                    |
| Solicitud Registro de<br>Proveedor<br>• Gestión de Certificados<br>• Registra/Sustituir<br>Certificado de Usuario<br>Proveedor | Solicitud de registro de p     Por favor, ingrese los 10     9(nueve).     Se verificarà el estado d     el Sistema Electrónico de     [Resultado de Validac] | roveedor de una empre<br>dígitos de No.de Regist<br>e registro como proveed<br>Reconocimiento(SER).<br>ión ] | sa extranjera.<br>ro asignado por el<br>or en MER-LINK, ' | l Sistema<br>y luego, I | Electrónico de Reco<br>mediante interoperat | nocimiento(SER). El mismo comienza con<br>vilidad, se validará el estado de registro de er |
|                                                                                                    | [900000044] Es una N                                                                                                    | lo.Registro SER posible                                                                                      | de ser registrada.                                        |                         |                                             |                                                                                            |
|                                                                                                    | Cédula de Identidad                                                                                                    | [IDE] ID Certificad                                                                                          | lo Extranjero                                             | v                       | 8000000004                                  | Actualizat                                                                                 |
|                                                                                                    | <ul> <li>Para proseguir con el rei<br/>Ingrese su cédula de ide</li> </ul>                                                                                    | gistro de proveedor, se r<br>Intidad y haga clic en el                                                       | equiere la validac<br>botón [Actualizar]                  | ión a trav              | vés de las institucion                      | es de interoperabilidad.                                                                   |

6) At this point the system will request to use the personal digital certificate downloaded in the folder "C: \ component \ certificates", which to use it must choose the option "Archivo" (File).

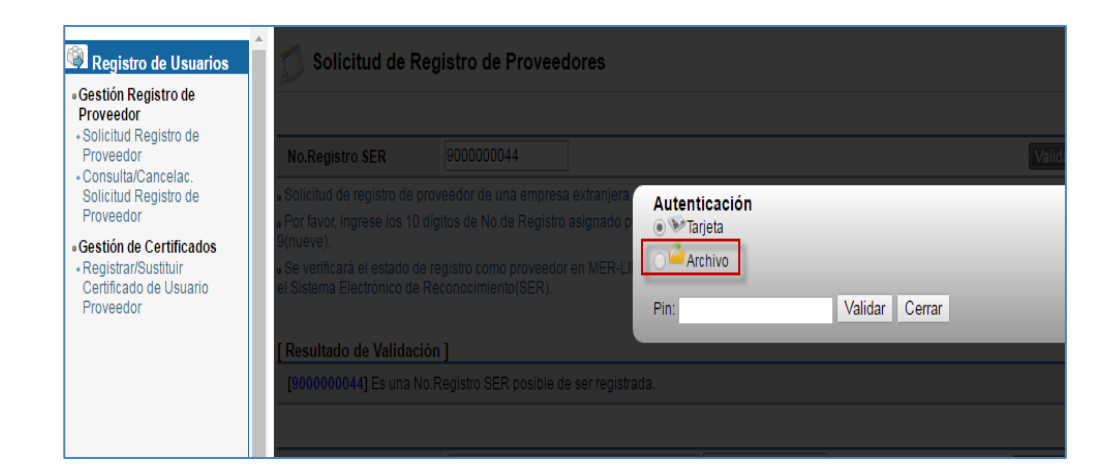

| ©⊒rocso) | PROCEDURE FO           | R REGISTRATION  | OF FOREIGN    |
|----------|------------------------|-----------------|---------------|
|          | SUPPLIERS IN THE IN    | TEGRATED PUBLI  | C PROCUREMENT |
|          | SYST                   | EM OF COSTA RIC | A             |
|          | Code: P-PS-150-08-2017 | Version: 1.2    | Page 12 of 21 |

7) When choosing the "Archivo" (File) certificate option, this will show the certificate downloaded by the supplier and located in that folder. You must select it and enter your personal password in the "Pin" field. Press "Validar" to authenticate this information.

| Registro de Usuarios             | Catálogo Bienes/Servici                                         | ios   Concursos   Expediente    | Electrónico   Consulta de Proveedores   Con | npra por Catálogo |
|----------------------------------|-----------------------------------------------------------------|---------------------------------|---------------------------------------------|-------------------|
| Inicio de Sesión Mi Mer-link     |                                                                 |                                 |                                             |                   |
|                                  | <b>A</b>                                                        |                                 |                                             |                   |
| Registro de Usuarios             | 📃 💋 Solicitud de F                                              | Registro de Proveedores         |                                             |                   |
| Gestión Registro de<br>Proveedor | <i>w</i>                                                        |                                 |                                             |                   |
| Solicitud Registro de            | No Domistro SED                                                 |                                 |                                             |                   |
| • Consulta/Cancelac.             | NO.REGISTO SER                                                  |                                 |                                             |                   |
| Solicitud Registro de            | Solicitud de registro de                                        |                                 | Autenticación                               |                   |
| Proveedor                        | <ul> <li>Por favor, ingrese los 10</li> <li>O(nuevo)</li> </ul> |                                 | 🔍 🔍 🍽 Tarjeta                               |                   |
| Gestión de Certificados          | 9(nueve).                                                       |                                 | Archivo                                     |                   |
| Certificado de Usuario           | el Sistema Electrónico de                                       |                                 | Por favor seleccione el certificado:        |                   |
| Proveedor                        |                                                                 |                                 | <ul> <li>MPS20170517564574.pfx</li> </ul>   |                   |
|                                  | [ Resultado de Validad                                          | ción 1                          |                                             |                   |
|                                  | Teonooooooooooooooooooooooooooooooooooo                         | No Desides OED sesible de sesse | Pin: •••••• Validar Ce                      | errar             |
|                                  | [9000000044] Es una l                                           |                                 |                                             |                   |
|                                  |                                                                 |                                 |                                             |                   |
|                                  |                                                                 |                                 |                                             |                   |

8) The system validates the certificate with the Sicop User number and the confirmation message is displayed. Press "Confirmar" to continue.

| No.Registro SER                                                                                      | 900000044                               | Valida                                                                |
|----------------------------------------------------------------------------------------------------|-----------------------------------------|-----------------------------------------------------------------------|
| <ul> <li>Solicitud de registro de pro</li> <li>Por favor, ingrese los 10 dí<br/>9(nueve).</li> </ul> | gitos de No.c                           | rmación - Google Chrome                                               |
| <ul> <li>Se verificará el estado de r<br/>el Sistema Electrónico de Re</li> </ul>                    | egistro como<br>econocimien             | el estado de registro de en                                           |
| [ Resultado de Validación<br>[9000000044] Es una No.                                                 | n]<br>Registro SEF                      | Información Se ha realizado la validación de la identidad del usuario |
| Cédula de Identidad<br>• Para proseguir con el regis<br>• Ingrese su cédula de ident                 | [IDE]ID<br>stro de prove<br>idad y haga | Confirmar<br>Iad.                                                     |

Г

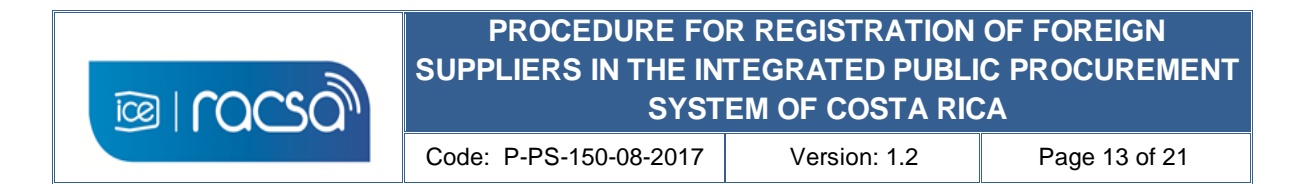

9) In this way the system will display the electronic form that must be completed with the basic information of the foreign supplier, as he want it to be shown at a public level in the purchasing system.

| Registro de Proveedores                    |                          |                                          |                                |  |  |
|--------------------------------------------|--------------------------|------------------------------------------|--------------------------------|--|--|
| [Información Bás                           | sica]                    |                                          |                                |  |  |
| * Cédula de<br>Identificación              | 900000044                | * Nombre de<br>Proveedor                 | Empresa Extranjera Prueba S.A. |  |  |
| Fecha de<br>Constitución                   |                          | Fecha de Vencimiento                     |                                |  |  |
| * Pais de Origen                           | ESTADOS UNIDOS Buscar    | * Tipo de Empresa<br>(Grande/PYME/Micro) | Grande 🔹                       |  |  |
| * Código Postal                            | Buscar                   |                                          |                                |  |  |
| * Dirección<br>Física y<br>Apartado Postal |                          |                                          | <b></b>                        |  |  |
| * Teléfono                                 | <b>—</b>                 | Fax                                      |                                |  |  |
| * Clasificación de<br>Objeto               | Bien 🗌 Obra 📄 Servicio 🔶 |                                          |                                |  |  |

- 10) Only fields marked with an asterisk in red (\*) must be filled in as mandatory minimum information. Due to the situation of foreign supplier, the following fields can be completed as follows:
  - a. Do you have a service center?. Choose "No" since you are not expected to have any operation in Costa Rica.
  - b. SINPE client account. You can complete the fields with zeros (0) since it only applies to national accounts. Unless you have a Costa Rican customer account related to a bank account in your country, you can include it.
  - c. Section "Información de Planta" (Factory Information) It is not mandatory and may be omitted. If you want to include the name, phone number and address of an international location, you can complete these fields and press the "Agregar" (Add) button.

| * ¿Posee Centr<br>de Servicios?<br>S/N                                              | • Si • No                                                       | ]                                                               | Te<br>Se                                       | el. del Centro de<br>ervicios                |                                                                                                    |  |
|-------------------------------------------------------------------------------------|-----------------------------------------------------------------|-----------------------------------------------------------------|------------------------------------------------|----------------------------------------------|----------------------------------------------------------------------------------------------------|--|
| • La CC (Cuenta                                                                     | Cliente) debe esta                                              | ar registrada en el s                                           | SINPE.                                         |                                              |                                                                                                    |  |
| <ul> <li>La cuenta client<br/>garantías en efec<br/>automática lo con</li> </ul>    | te que esta domici<br>ctivo requeridas er<br>rrespondiente a la | liando debe ser en<br>1 el proceso de cor<br>5 comisiones de Sl | colones, la misr<br>itratación. En el o<br>NPE | na será utilizada por<br>caso de proveedores | el proveedor para realizar el pago de los timbres y<br>físicos y jurídicos únicamente se debitará en forma |  |
| * Cuenta Client<br>del SINPE                                                        | e 0000000000                                                    | 00000                                                           | *                                              | Unidad de Moneda                             | [COL] Costa Rica Colon                                                                                     |  |
| <ul> <li>Completar los ca</li> <li>Planta de<br/>Producción</li> </ul>              | OPCIONAL                                                        | en [Añadir] para g                                              | uardar.                                        | léfono                                       | Agregar Limpiar                                                                                            |  |
| Código Postal                                                                       |                                                                 | Busca                                                           | Fax                                            |                                              |                                                                                                    |  |
| Codigo Postal     Buscal     Pax     Dirección     Física y     Apartado     Postal |                                                                 |                                                                 |                                                |                                              |                                                                                                    |  |
| No. Planta                                                                          | de Producción                                                   | Teléfono                                                        | Fax                                            | Código Postal                                | Dirección Física y Apartado Bostal                                                                         |  |

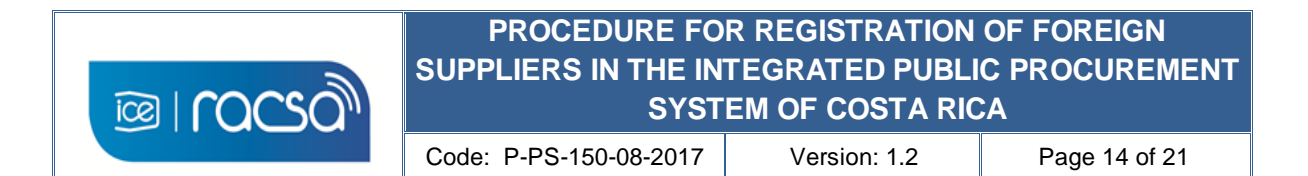

11) The supplier continues completing the form according to the nature of the foreign supplier's business. For example in the sections "Información del Bien/Servicio" (Information of the Good / Service) you should search for at least one code of what you commerce and based on the United Nations classification (UNSPSC, V11 to V17), same way in the section "Información del Tipo de Negocio" (Information of the Type of Business) the option that resembles or equal your business activity. In both sections you must search and then press "Agregar" (Add).

| <ul> <li>Completar los campo</li> </ul>                                                             | <b>en/Servicio ]</b><br>s y hacer clic en [Añadir] para guardar.                 |                                     | Agregar Limpiar                                             |  |  |  |
|----------------------------------------------------------------------------------------------------|----------------------------------------------------------------------------------|-------------------------------------|-------------------------------------------------------------|--|--|--|
| * Código de<br>Clasificación de<br>Bien/Servicio                                                    | 42201811 Buscar                                                                  | * Clasificación de<br>Bien/Servicio | Dispositivos de control de calidad o calibración p          |  |  |  |
| ¿Es Proveedor<br>Directo? S/N                                                                       | Marque la opción sólo si es un proveedor<br>directo.                             | ¿Es Bien/Servicio<br>Principal?     | Por favor, marque únicamente el bien/servicio<br>principal. |  |  |  |
| No. Código de Clasificación de Bien/Servicio Clasificación de Bien/Servicio Directo? S/N Principal? |                                                                                  |                                     |                                                             |  |  |  |
| [Información del Tipo de Negocio ]<br>• Completar los campos y hacer clic en [Añadir] para guardar. |                                                                                  |                                     |                                                             |  |  |  |
| [ Información del Ti<br>• Completar los campo                                                       | <b>po de Negocio ]</b><br>s y hacer clic en [Añadir] para guardar.               |                                     | Agregar Limpiar                                             |  |  |  |
| [ Información del Ti<br>• Completar los campo<br>* Código del Tipo de<br>Negocio                    | po de Negocio ]<br>s y hacer clic en [Añadir] para guardar.<br>C333323320 Buscar | * Nombre del Tipo<br>de Negocio     | Agregar Limpiar                                             |  |  |  |
| [Información del Ti                                                                                 | po de Negocio ]<br>s y bacer clic en l'Añadir) para quardar                      |                                     | Agregar Limpiar                                             |  |  |  |

12) At the end of completing the form you must accept the affidavits in the selection boxes, however for the purposes of registering the foreign supplier they will not have any involvement since any validation will be made by the contracting institution at the time of reviewing the offer. In the field "Cédula de Identidad" (Identity Card) you must use the personal digital certificate to sign the document choosing the type of identity card "Foreign Certificate ID" and entering the user number in the respective field. Press "Guardar"(Save) button.

| Declaraciones Juradas:                                                                                                    |                                                                                                    |
|----------------------------------------------------------------------------------------------------|----------------------------------------------------------------------------------------------------|
| Declaro bajo fe de juramento lo siguier                                                                                                    | nte:                                                                                                    |
| 1) Que me encuentro inscrito como con<br>la Dirección General de Tributación                                                                                                    | ntribuyente y al día con el pago de impuestos ante<br>del Ministerio de Hacienda.                                                                                                    |
| Acepto los términos de los Contratos d                                                                                                    | de Uso.                                                                                                    |
| Declaro bajo fe de juramento lo siguior                                                                                                    | nto                                                                                                    |
| Deciaro bajo le de juramento lo siguier                                                                                                    | inte,                                                                                                    |
| <ol> <li>Que no me alcanzan las prohibicione<br/>de la Ley de Contratación Administr</li> </ol>                                                                                                    | ne.<br>es contenidas en los Artículos 22 y 22 bis,<br>rativa, con las Instituciones usuarias del Sistema Mer-link.*                                                                                                    |
| <ul> <li>2) Que no me alcanzan las prohibicione<br/>de la Ley de Contratación Administr</li> <li>Acepto los términos de los Contratos d</li> </ul>                                                                                                    | es contenidas en los Artículos 22 y 22 bis,<br>rativa, con las Instituciones usuarias del Sistema Mer-link.*<br>de Uso.                                                                                                    |
| <ul> <li>2) Que no me alcanzan las prohibicione<br/>de la Ley de Contratación Administr</li> <li>Acepto los términos de los Contratos d</li> <li>En caso de que le alcance alguna prohibición<br/>adjuntar una nota detallando con qué in<br/>de la CGR levantando dicha prohibición</li> </ul> | es contenidas en los Artículos 22 y 22 bis,<br>rativa, con las Instituciones usuarias del Sistema Mer-link.*<br>de Uso.<br>hibición con alguna institución usuaria del Sistema Mer-link deberá<br>nstitución aplica, basado en qué causal y si cuenta con un oficio<br>n. |

14

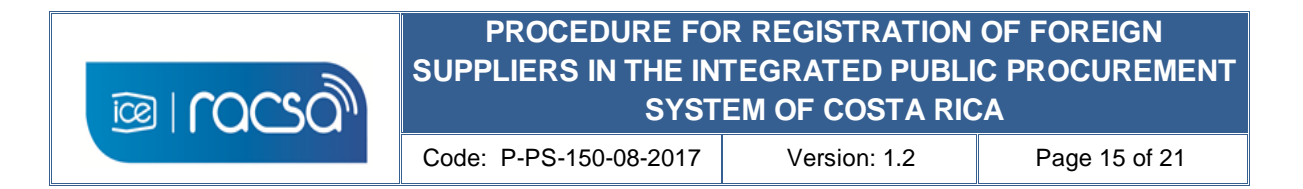

13) You must accept the confirmation message and then, include the personal password of the digital certificate of the foreign supplier.

| mento lo siguiente:                                                                                       |                                                                                       |   |
|----------------------------------------------------------------------------------------------------|---------------------------------------------------------------------------------------|---|
| scrito como contribuyente y al día cor<br>de Tributación del Ministerio de Hacie                          | n el pago de impuestos ante<br>enda.                                                  |   |
| a los Contratos de Uso.                                                                                   | Autenticación                                                                         | ) |
| nento lo siguiente:                                                                                       | . Archivo                                                                             |   |
| las prohibiciones contenidas en los /<br>ación Administrativa, con las Instituc                           | Por favor seleccione el certificado:<br>MPS20170517564574.pfx                         |   |
| e los Contratos de Uso.                                                                                   | Pin: Validar Cerrar                                                                   |   |
| nce alguna prohibición con alguna instr<br>lando con qué institución aplica, basado<br>dicha prohibición. | terren usuana ver sistema mercino verera<br>o en qué causal y si cuenta con un oficio |   |
| Cédula de Identidad                                                                                       | IIDE   ID Certificado Extranjero + 800000004 Guardar                                  |   |

14) Once completed the form registration of physical or legal person, the system will display the following message, which will mention the inconvenience with the client account that can be ignored as no real account was registered. At this point the company of physical o legal person has been registered. Next step will to relate a user's certificate under this company so you can log in regularly to use the system.

| [Contratos de Uso]                                                                                                    |                                                                                                    | _  |
|----------------------------------------------------------------------------------------------------|----------------------------------------------------------------------------------------------------|----|
| Declaraciones Juradas:<br>Declaro bajo fe de juramento lo siguie                                                                            | 📕 Confirmación - Google Chrome                                                                                                    |    |
| 1) Que me encuentro inscrito como c<br>la Dirección General de Tributaciór                                                                  | Es seguro https://www.mer-link.co.cr/errpage/confirmPag                                                                                                    |    |
| Acepto los términos de los Contratos                                                                                                    | Información                                                                                                    |    |
| Declaro bajo fe de juramento lo siguie                                                                                                    |                                                                                                    | _  |
| 2) Que no me alcanzan las prohibicion<br>de la Ley de Contratación Adminis                                                                  | Se ha completado el registro de proveedor pero ha ocurrido un<br>error durante la ejecución de interoperabilidad con la cuenta<br>domiciliada Registre su Certificado y luego inicie sesión A |    |
| Acepto los términos de los Contratos                                                                                                    | Gestión de Cuentas].                                                                                                    |    |
| <ul> <li>En caso de que le alcance alguna pro<br/>adjuntar una nota detallando con qué<br/>de la CGR levantando dicha prohibició</li> </ul> | Confirmar<br>00044 Guarda                                                                                                    | ar |

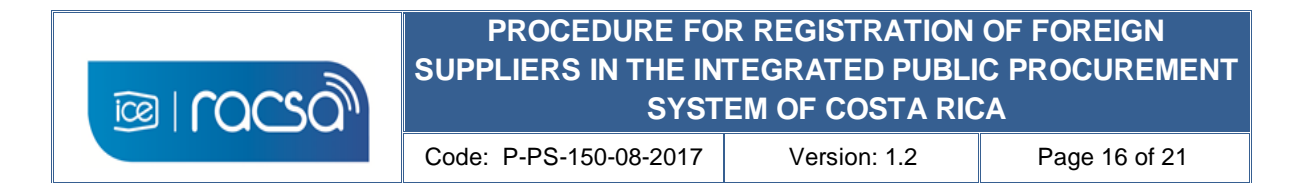

#### 8. CREATION OF USERS UNDER REGISTERED COMPANY

Upon completion of the creation and registration of the company as a physical or legal person in the Integrated Public Procurement System in the previous chapter, the system will return you to the "Registro de Usuarios" (User Registration) menu where you started with this procedure. However, now the system locates the user in the access "Registrar / Sustituir Certificado de Usuario Proveedor" (Register / Replace Supplier User Certificate), where you can associate a user with the physical or legal company previously registered. To do this, you must choose the type of company you wish to associate as a user, either "Foreign Legal Person" (**Persona Juridica** Extranjera) or "Foreign Physical Person" (**Persona Física** Extranjera), and continue as follows:

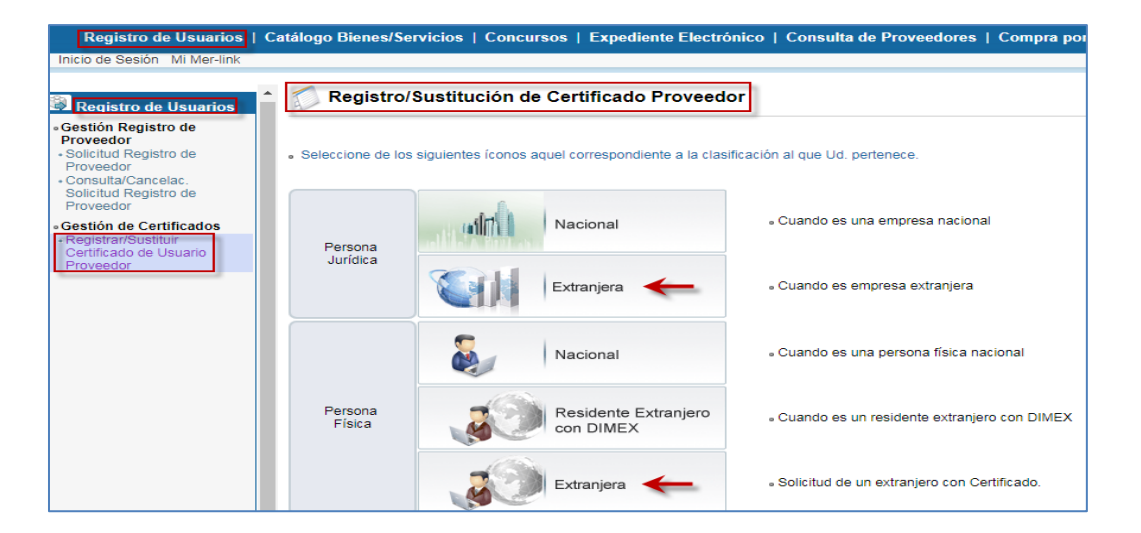

1) Include the identification number of the previously registered legal or physical company (90000000N) and click on the "Consultar" (Search) button.

| Registro de Usuarios  • Gestión Registro de Proveedor  • Solicitud Registro de Proveedor  • Consulta/Cancelac. Solicitud Registro de Proveedor | Registro/Sustitu                                                                                                    | ución de Certif                                                    | icado de Usuarios Proveedores                                                                              |  |
|----------------------------------------------------------------------------------------------------|----------------------------------------------------------------------------------------------------|--------------------------------------------------------------------|----------------------------------------------------------------------------------------------------|--|
|                                                                                                    | No. Registro en SER                                                                                                    | 900000044                                                          | Consultar                                                                                                  |  |
|                                                                                                    | <ul> <li>Es el caso de una empresa extranjera registrada como proveedor.</li> <li>Se verifica el vínculo de pertenencia. (Ingresar 10 dígitos de No. Registro en SER)</li> </ul> |                                                                    |                                                                                                    |  |
| Gestión de Certificados     Registrar/Sustituir     Certificado de Usuario     Proveedor                                                       | <ul> <li>Sólo aquella empresa ext</li> <li>Su Certificado puede ser</li> <li>Sólo puede ejecutar este</li> </ul>                                                                 | tranjera registrada e<br>registrado en MER-l<br>proceso después de | n MER-LINK podrá continuar con el siguiente proceso.<br>LINK.<br>e registrarse como Proveedor en MER-LINK. |  |

| ©⊒rocso)                                                    | PROCEDURE FOR REGISTRATION OF FOREIGN<br>SUPPLIERS IN THE INTEGRATED PUBLIC PROCUREMENT<br>SYSTEM OF COSTA RICA |                                  |                     |  |
|-------------------------------------------------------------|----------------------------------------------------------------------------------------------------|----------------------------------|---------------------|--|
|                                                             | Code: P-PS-150-08-2017                                                                                          | Version: 1.2                     | Page 17 of 21       |  |
|                                                             |                                                                                                    |                                  |                     |  |
| Registro de Usuarios                                        | Registro/Sustitució                                                                                             | ón de Certificado de Us          | suarios Proveedores |  |
| Gestion Registro de     Proveedor     Solicitud Registro de |                                                                                                    |                                  |                     |  |
| Proveedor<br>• Consulta/Cancelac.                           | No. Extranjero                                                                                                  | Consultar                        |                     |  |
| Solicitud Registro de                                       | Es el caso de un extraniero cor                                                                                 | n Certificado registrado como pr | oveedor.            |  |

Proveedor

Proveedor

• Gestión de Certificados

Certificado de Usuario

+ Registrar/Sustituir

- Se verifica el vínculo de pertenencia. (Ingresar 10 dígitos de No. Extranjero)
- Sólo aquel extranjero registrado en MER-LINK podrá continuar con el siguiente proceso.

Sólo puede ejecutar este proceso después de registrarse como Proveedor en MER-LINK.

2) This will show you a short user registration form under a physical or legal company for a foreign supplier. You must fill out the contact information of the user such as the department or unit, phone number, email address. The cell phone field can be completed with zeros (0) in case if does not require showing it or does not have enough space (8 characters). Finally press "Guardar" (Save).

. Su Certificado puede ser registrado en MER-LINK.

| Solicitud Registro de<br>Proveedor | [Información Básica]          |                                   |                                      |                                      |  |
|------------------------------------|-------------------------------|-----------------------------------|--------------------------------------|--------------------------------------|--|
| Consulta/Cancelac.                 | Cédula de Identificación      | 900000044                         | Nombre de Proveedor                  | Empresa Extranjera Prueba S.A.       |  |
| Proveedor                          |                               |                                   |                                      |                                      |  |
| Gestión de Certificados            | [Información de Usuario       | <b>b</b> ]                        |                                      |                                      |  |
| Certificado de Usuario             | *Departamento                 | GERENCIA                          |                                      |                                      |  |
| Floweedor                          | *Teléfono                     | ххх-хххххххх 🔶                    | Fax                                  |                                      |  |
|                                    | *Celular                      | 0000 - 0000                       | *e-mail                              | xxxxxxxx@xxxx 🗲                      |  |
|                                    | Destinatario Principal<br>S/N | Marcando la opción, quedará o     | lesignado como el destinatario princ | ripal de los documentos electrónicos |  |
|                                    | *Códula de Identidad          | [ IDE 1 ID Certificado Extraniero | x 800000004                          | 4                                    |  |

3) You must accept the confirmation message shown by the system and proceed with the signing process with the digital certificate downloaded.

| Registro de Cer            | tificado Nuevo                   |                                               |                                         |   |
|----------------------------|----------------------------------|-----------------------------------------------|-----------------------------------------|---|
| ormación Básica]           |                                  |                                               |                                         |   |
| êdula de Identificación    | 900000044                        | Nombre de Proveedo                            | r Empresa Extranjera Prueba S.A.        |   |
| ormación de Usuario        | 1                                | Autenticación<br>Starjeta<br>Carlona Archivo  |                                         | Ű |
| Departamento               |                                  | Por favor seleccione el c<br>MPS2017051756457 | ertificado:<br>/4 pfx                   |   |
| eléfono                    | 506-20008324                     | () III 02011031130431                         | т.рих                                   |   |
| elular                     |                                  | Pin:                                          | Validar Cerrar                          |   |
| estinatario Principal<br>N | 🕑 Marcando la opción, quedará de | esignado como el destinatario pr              | incipal de los documentos electrónicos. |   |
| èdula de Identidad         |                                  | * 800000004                                   |                                         |   |

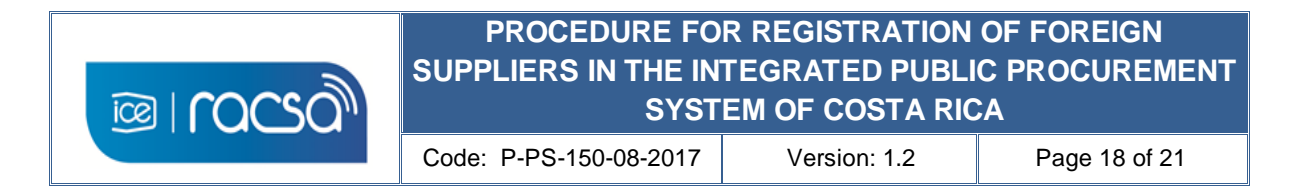

4) Once the digital signature is processed, a confirmation message will be displayed indicating the certificate of the user was created under a company or legal entity and thus already able to log and use the system.

| 💭 Registro de Certificado Nuevo                  |          |                                                           |                  |  |  |
|--------------------------------------------------|----------|-----------------------------------------------------------|------------------|--|--|
| [Información Básica]                             |          | Confirmación - Google Chrome                              |                  |  |  |
| Cédula de Identificación                         | 9000000  | Es seguro   https://www.mer-link.co.cr/errpage/confirmPag | Prueba S.A.      |  |  |
| [Información de Usuario]<br>*Departamento GERENC |          | Información                                               |                  |  |  |
| *Teléfono                                        | 506-2000 | Se ha registrado el certificado.                          |                  |  |  |
| *Celular                                         | 0000     | Confirmant e.go.c                                         | r                |  |  |
| Destinatario Principal<br>S/N                    | 🕑 Marcan | mento                                                     | s electrónicos.  |  |  |
| *Cédula de Identidad                             | [IDE]ID  |                                                           |                  |  |  |
|                                                  |          |                                                           | Guardar Regresar |  |  |

5) When confirming the message shown, the result of the user's registration with its digital certificate is displayed, which ends the registration process.

| Información Básica]                    |                                                                                                    |                           |                         |  |  |
|----------------------------------------|----------------------------------------------------------------------------------------------------|---------------------------|-------------------------|--|--|
| ID de Usuario                          | C900000044001                                                                                                    |                           |                         |  |  |
| Fecha y Hora del<br>Registro           | 19/05/2017 09:07                                                                                                    |                           |                         |  |  |
| Cédula de Identificación               | 900000044                                                                                                    |                           |                         |  |  |
| Nombre de Proveedor                    | Empresa Extranjera Prueba S.A.                                                                                                    |                           |                         |  |  |
| Dirección                              | Ontario , ,                                                                                                    |                           |                         |  |  |
| Teléfono                               | 867-23232323                                                                                                    | Fax                       |                         |  |  |
| Información de Usuario<br>Departamento | GERENCIA                                                                                                    | Nombre del<br>Responsable | RONALD ARGUELLO LEANDRO |  |  |
| Teléfono                               | 506-20008324                                                                                                    | Fax                       |                         |  |  |
| Celular                                | 0000-0000                                                                                                    | e-mail                    | rarguellol@ice.go.cr    |  |  |
| Destinatario Principal<br>S/N          | 8                                                                                                    |                           |                         |  |  |
| Información DN del<br>certificado 1    | email=RONALD.ARGUELLO@GOBIERNO-DIGITAL.GO.CR,cn=RONALD ARGUELLO LEANDRO,ou=DIVISION D<br>GOBIERNO DIGITAL.ou=8000000004 ou=MER-LINK/SICOP,o=INSTITUTO COSTARRICENSE DE<br>ELECTRICIDAD,L=SAN JOSE,st=SAN JOSE,c=CR<br>(Vicencia de Certificado : 12/07/2017 12:07 - 13/07/2018 12:07) |                           |                         |  |  |

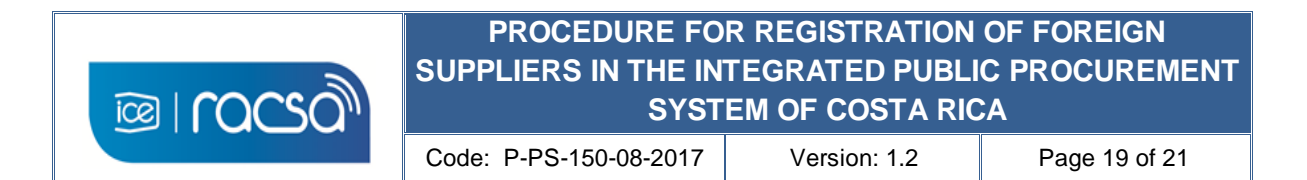

6) In this way the supplier can enter the system with the user and company registered in the Costa Rican Integrated System of Public Purchases. For other functions and uses you can access the options from the main screen "Procedimientos para usuarios" (Users Procedures) for the users manuals in spanish only and / or "Capacitación Virtual" (Virtual Training) where you can access the on-line guides (spanish instructions) to follow and understand certain functionalities in a guided way.

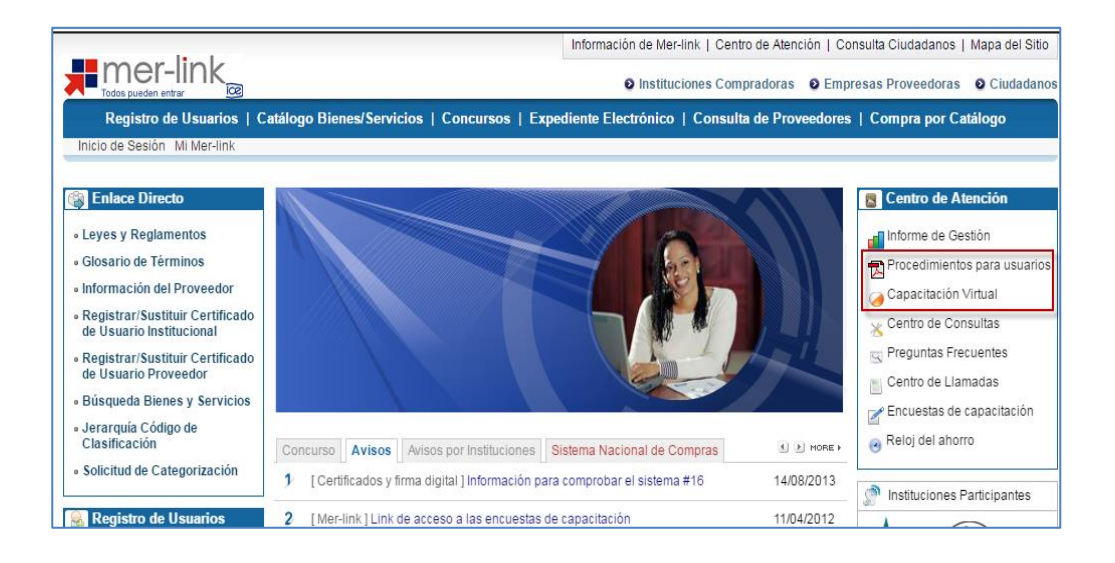

**Note:** For any question or query regarding this registration or supplier functionalities it is also available the email address <u>consultas@sicop.go.cr</u>.

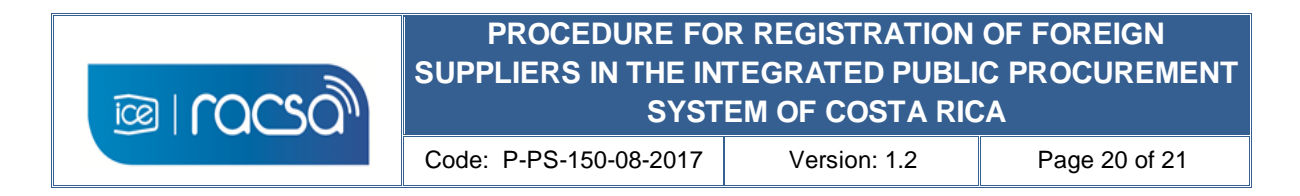

#### 9. ANNEXES

#### Annex 1

| Foreir                                                                                                    | an Supplier Peakstration in                                                                                                    |
|----------------------------------------------------------------------------------------------------|----------------------------------------------------------------------------------------------------|
| ologi                                                                                                    |                                                                                                    |
| SICO                                                                                                    | P                                                                                                    |
| You must com<br>a digital certif                                                                                                    | nplete this form and send it with the documents that support your answers to manage<br>ficate with which you can start registration in the public procurement system of the                                                                                                    |
| Republic of Co                                                                                                    | osta Rica.                                                                                                    |
| *Obligatorio                                                                                                    |                                                                                                    |
|                                                                                                    |                                                                                                    |
| -                                                                                                    |                                                                                                    |
|                                                                                                    |                                                                                                    |
|                                                                                                    | Sistema Integrado de Compras Públicas                                                                                                    |
|                                                                                                    | f +                                                                                                    |
|                                                                                                    | l Person A                                                                                                    |
| O Natura                                                                                                    | il Person                                                                                                    |
| 1- Kind of                                                                                                    | f person *                                                                                                    |
| O Natura                                                                                                    | Il Person                                                                                                    |
| C Legal E                                                                                                    | Entity                                                                                                    |
| 2- Name                                                                                                    | of person or company to be registered (must match                                                                                                    |
| legal doc                                                                                                    | sument) *                                                                                                    |
| Tu respues                                                                                                    | ta                                                                                                    |
|                                                                                                    |                                                                                                    |
| 3- Legal i<br>registere                                                                                                    | identification number of person or company to be<br>d (must match legal document) *                                                                                                    |
| Tu respues                                                                                                    | ta                                                                                                    |
|                                                                                                    |                                                                                                    |
|                                                                                                    |                                                                                                    |
| 4- Name                                                                                                    | of country where the person or company to be                                                                                                    |
| 4- Name<br>registere                                                                                                    | of country where the person or company to be<br>d is located *                                                                                                    |
| 4- Name<br>registered<br>Tu respuest                                                                                                    | of country where the person or company to be<br>d is located *<br>ta                                                                                                    |
| 4- Name<br>registered<br>Tu respuest                                                                                                    | of country where the person or company to be<br>d is located *                                                                                                    |
| 4- Name<br>registered<br>Tu respuest<br>5- Name<br>registered                                                                                                    | of country where the person or company to be<br>d is located *<br>ta<br>of the legal representative of the company to be<br>d (only for registration of company or legal entity                                                                                                    |
| 4- Name<br>registere<br>Tu respues<br>5- Name<br>registere<br>otherwise                                                                                                    | of country where the person or company to be<br>d is located *<br>ta<br>of the legal representative of the company to be<br>d (only for registration of company or legal entity<br>e type "does not apply") *                                                                                                    |
| 4- Name<br>registere<br>Tu respues<br>5- Name<br>registere<br>otherwise<br>Tu respues                                                                                                    | of country where the person or company to be<br>d is located *<br>ta<br>of the legal representative of the company to be<br>d (only for registration of company or legal entity<br>e type "does not apply") *<br>ta                                                                                                    |
| 4- Name<br>registered<br>Tu respuest<br>5- Name<br>registered<br>otherwise<br>Tu respuest                                                                                                    | of country where the person or company to be<br>d is located *<br>ta<br>of the legal representative of the company to be<br>d (only for registration of company or legal entity<br>e type "does not apply") *<br>ta                                                                                                    |
| 4- Name<br>registered<br>Tu respuest<br>5- Name<br>registered<br>otherwise<br>Tu respuest<br>6- Identifi                                                                                                    | of country where the person or company to be<br>d is located *<br>ta<br>of the legal representative of the company to be<br>d (only for registration of company or legal entity<br>e type "does not apply") *<br>ta<br>ta                                                                                                    |
| 4- Name<br>registere<br>5- Name<br>registere<br>otherwise<br>Tu respuest<br>6- Identific<br>company<br>applies fo                                                                                                    | of country where the person or company to be<br>d is located *<br>ta<br>of the legal representative of the company to be<br>d (only for registration of company or legal entity<br>e type "does not apply") *<br>ta<br>ta<br>ta<br>ta<br>ta<br>ta<br>ta<br>to be registered (must match legal document / only<br>or registration of company or legal entity otherwise type                                                                                                    |
| 4- Name<br>registere<br>5- Name<br>registere<br>otherwise<br>Tu respues<br>6- Identific<br>company<br>applies fo<br>"does not                                                                                                    | of country where the person or company to be<br>d is located * ta of the legal representative of the company to be<br>d (only for registration of company or legal entity<br>e type "does not apply") * ta ta ication number of the legal representative of the<br>or registered (must match legal document / only<br>or registration of company or legal entity otherwise type<br>t apply") *                                                                                                    |
| 4- Name<br>registered<br>5- Name<br>registered<br>otherwise<br>Tu respuest<br>6- Identific<br>company<br>applies fo<br>"does not                                                                                                    | of country where the person or company to be<br>d is located * ta of the legal representative of the company to be<br>d (only for registration of company or legal entity<br>e type "does not apply") * ta ta ication number of the legal representative of the<br>or registered (must match legal document / only<br>or registration of company or legal entity otherwise type<br>t apply") *                                                                                                    |
| 4- Name<br>registered<br>5- Name<br>registered<br>otherwise<br>Tu respuest<br>6- Identific<br>company<br>applies fo<br>"does not                                                                                                    | of country where the person or company to be<br>d is located * ta of the legal representative of the company to be<br>d (only for registration of company or legal entity<br>e type "does not apply") * ta ta fication number of the legal representative of the<br>y to be registered (must match legal document / only<br>or registration of company or legal entity otherwise type<br>t apply") *                                                                                                    |
| 4- Name<br>registered<br>5- Name<br>registered<br>otherwise<br>Tu respuest<br>6- Identificompany<br>applies fo<br>"does not<br>Tu respuest<br>7- Contac                                                                             | of country where the person or company to be<br>d is located * ta of the legal representative of the company to be<br>d (only for registration of company or legal entity<br>e type "does not apply") * ta ta ta ta ta ta ta ta ta ta ta ta ta                                                                                                    |
| 4- Name<br>registered<br>5- Name<br>registered<br>otherwise<br>Tu respuest<br>6- Identificompany<br>applies fo<br>"does not<br>Tu respuest<br>7- Contac<br>represent                                                                | of country where the person or company to be<br>d is located * ta of the legal representative of the company to be<br>d (only for registration of company or legal entity<br>e type "does not apply") * ta ta incation number of the legal representative of the<br>y to be registered (must match legal document / only<br>or registration of company or legal entity otherwise type<br>t apply") * ta ta ta ta ta ta ta ta ta ta ta ta ta                                                                                                    |
| 4- Name<br>registered<br>5- Name<br>registered<br>otherwise<br>Tu respuest<br>6- Identificompany<br>applies fo<br>"does not<br>Tu respuest<br>7- Contac<br>represent                                                                | of country where the person or company to be<br>d is located * ta of the legal representative of the company to be<br>d (only for registration of company or legal entity<br>e type "does not apply") * ta ta ta ta ta ta ta ta ta ta ta ta ta                                                                                                    |
| 4- Name<br>registered<br>5- Name<br>registered<br>otherwise<br>Tu respuest<br>6- Identific<br>company<br>applies fo<br>"does not<br>Tu respuest<br>7- Contac<br>represent                                                           | of country where the person or company to be<br>d is located * ta of the legal representative of the company to be<br>d (only for registration of company or legal entity<br>e type "does not apply") * ta ta ta ta ta ta ta ta ta ta ta ta ta                                                                                                    |
| 4- Name<br>registered<br>5- Name<br>registered<br>otherwise<br>Tu respuest<br>6- Identificompany<br>applies fo<br>"does not<br>Tu respuest<br>7- Contac<br>represent<br>8- Primar                                                   | of country where the person or company to be<br>d is located * ta of the legal representative of the company to be<br>d (only for registration of company or legal entity<br>e type "does not apply") * ta ta ta ta ta ta ta ta ta ta ta ta ta                                                                                                    |
| 4- Name<br>registered<br>5- Name<br>registered<br>otherwise<br>Tu respuest<br>6- Identific<br>company<br>applies fo<br>"does not<br>Tu respuest<br>7- Contac<br>represent<br>Tu respuest<br>8- Primar                               | of country where the person or company to be<br>d is located * ta of the legal representative of the company to be<br>d (only for registration of company or legal entity<br>e type "does not apply") * ta ta bication number of the legal representative of the<br>y to be registered (must match legal document / only<br>or registration of company or legal entity otherwise type<br>t apply") * ta ta ta ta ta ta ta ta ta ta ta ta ta                                                                                                    |
| 4- Name<br>registered<br>Tu respuest<br>otherwise<br>Tu respuest<br>6- Identific<br>company<br>applies fo<br>"does not<br>Tu respuest<br>7- Contac<br>represent<br>Tu respuest<br>8- Primar<br>represent<br>Tu respuest             | of country where the person or company to be<br>d is located * ta of the legal representative of the company to be<br>d (only for registration of company or legal entity<br>e type "does not apply") * ta ta incation number of the legal representative of the<br>y to be registered (must match legal document / only<br>or registration of company or legal entity otherwise type<br>t apply") * ta ct phone number of the natural person or legal<br>tative to be registered (include location country code) * ta ry contact e-mail for the natural person or legal<br>tative to be registered * ta   |
| 4- Name<br>registered<br>5- Name<br>registered<br>otherwise<br>Tu respuest<br>6- Identificompany<br>applies fo<br>"does not<br>Tu respuest<br>7- Contac<br>represent<br>Tu respuest<br>8- Primar<br>represent                       | of country where the person or company to be<br>d is located * ta ta of the legal representative of the company to be<br>d (only for registration of company or legal entity<br>e type "does not apply") * ta ta ta ta ta ta ta ta ta ta ta ta ta                                                                                                    |
| 4- Name<br>registered<br>Tu respuest<br>5- Name<br>registered<br>otherwise<br>Tu respuest<br>6- Identific<br>company<br>applies fo<br>"does not<br>Tu respuest<br>7- Contac<br>represent<br>Tu respuest<br>8- Primar<br>Tu respuest | of country where the person or company to be<br>d is located *  ta  of the legal representative of the company to be<br>d (only for registration of company or legal entity<br>e type "does not apply") *  ta  cation number of the legal representative of the<br>y to be registered (must match legal document / only<br>or registration of company or legal entity otherwise type<br>t apply") *  ta  ct phone number of the natural person or legal<br>tative to be registered (include location country code) * ta  ry contact e-mail for the natural person or legal<br>tative to be registered * ta |
| 4- Name<br>registered<br>Tu respuest<br>otherwise<br>Tu respuest<br>6- Identific<br>company<br>applies fo<br>"does not<br>Tu respuest<br>7- Contac<br>represent<br>Tu respuest<br>8- Primar<br>Tu respuest<br>Tu respuest           | ta ta ta ta ta ta ta ta ta ta ta ta ta t                                                                                                    |

Google form for sending information of the foreign supplier

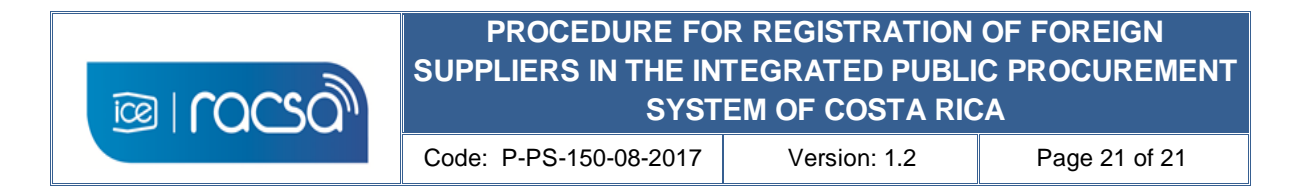

#### **10. REVIEW AND EVALUATION**

| Review date | Review<br># | Made by:        | Comments                                      |
|-------------|-------------|-----------------|-----------------------------------------------|
| 24-7-2017   | 1           | Ronald Argüello | Procedure adjustements                        |
| 12-09-2018  | 2           | Ronald Argüello | Form and documents adjusments and translation |